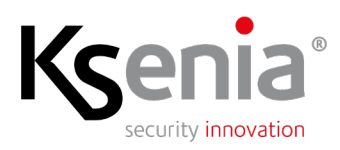

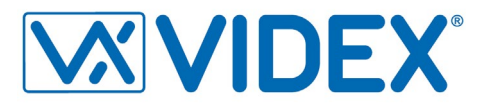

Application Note 004en-2022

# Integrating Videx IPure series SIP Video Intercom with lares 4.0 IoT platform

Connections and configuration

Author Rita Petrongari

Auditor

Alfredo Montini

This document aims to provide detailed guidance for installers and developers to integrate a Videx IPure series Video Intercom with a Ksenia ergo-T pro keypad (as indoor monitor) present in the lares 4.0 IoT platform. The example configurations given are specific for a Videx mod. 4534X-1 outdoor station.

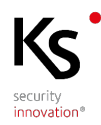

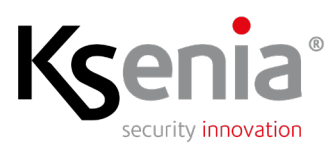

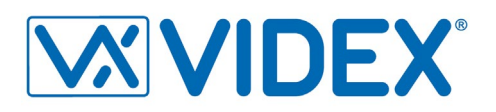

## INDEX

| Introduction                                                                          | 3  |
|---------------------------------------------------------------------------------------|----|
| Functions and Specifications                                                          | 3  |
| Scenario and connections                                                              | 4  |
| Installation instructions for wiring the outputs directly to the Videx Video Intercom | 5  |
| Videx device: outdoor station configuration                                           | 5  |
| Outputs configuration                                                                 | 5  |
| Direct SIP call to outdoor station configuration                                      | 6  |
| Media Preview of direct SIP call from outdoor station configuration                   | 7  |
| lares 4.0: IP Video Intercom and Outputs configuration                                | 8  |
| Compatible versions                                                                   | 10 |
| Quantity data                                                                         | 10 |

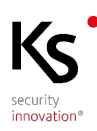

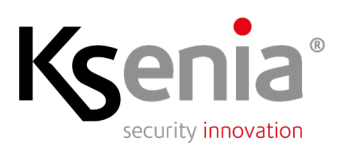

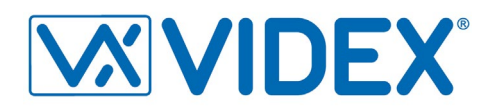

## **Introduction**

Ksenia Security lares 4.0 IoT platform implements a SIP client in the **ergo-T pro** touch-screen keypad, for standard audio-video communication, in order to integrate it with a standard SIP Video Intercom "door stations", in particular with the models of the Videx IPure series; in this way **ergo-T pro** touch-screen keypad will operate as "indoor monitor".

At the implementation level, when the call button on the door station is pressed, it makes a SIP one way audio call to the **ergo-T pro** (PREVIEW function); upon answering, a two-ways RTSP (audio/video) communication is established with the possibility to trigger up to two monostable outputs of the control panel (e.g. Gate and Light).

It is still necessary to use the Video Intercom App to answer the call and for remote management of the outputs.

The configuration of the monostable outputs is extremely flexible and open to different solutions; for example, it is possible to connect the outputs to the compatible door station and trigger them directly from the **ergo-T pro** and configure all data required by the Installer App (controlling the outputs connected to the lares 4.0 control panel, directly from the ergo-T pro answer screen, is not possible with first release of ergo-T App, version 2.18.17).

## **Functions and Specifications**

Upon the arrival of the call, the ergo-T pro screen shows: the stream video sent by the door station, two buttons to answer and stop the call and two more buttons to manage the outputs (e.g. Gate and Light).

The available functions are detailed in the following images.

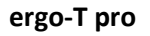

PREVIEW function Incoming call with preview: the user can see who is calling and decide not to answer

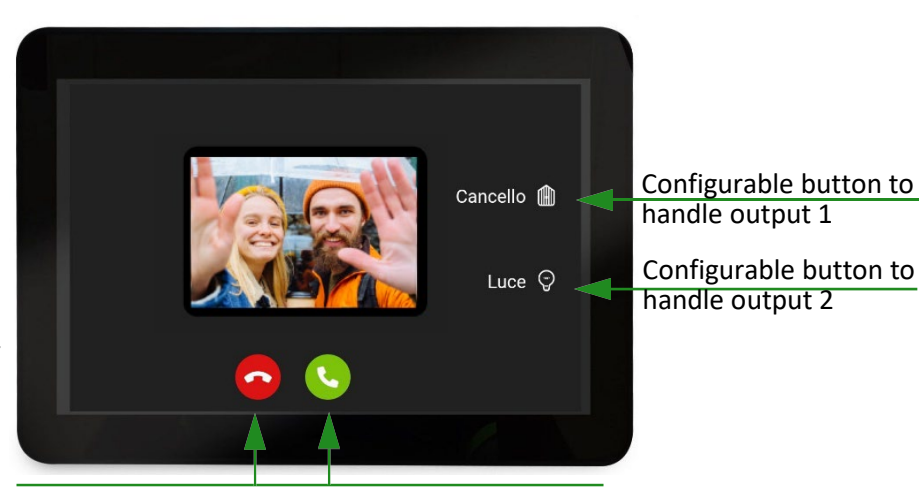

Red button to close Green button to answer

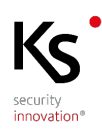

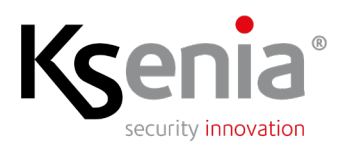

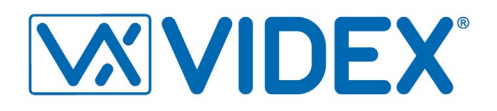

ergo-T pro ANSWER

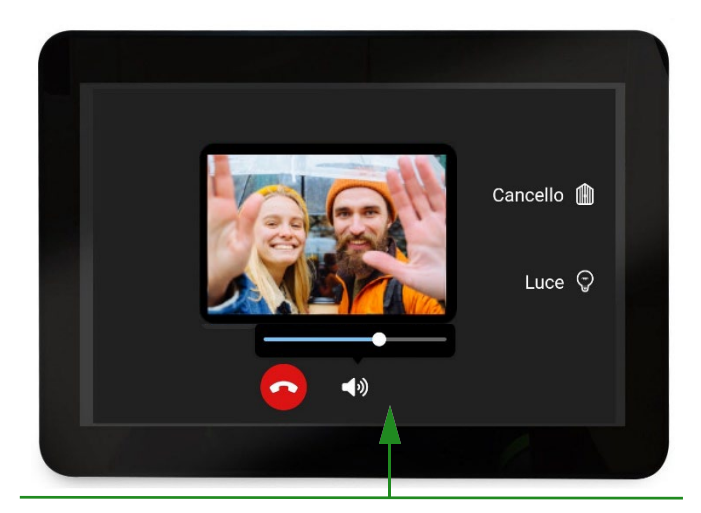

After pressing the green button to answer, an audio icon and a bar to adjust the volume replace the green icon

## Scenario and connections

The scenario described is about an outdoor station (Videx) and an indoor monitor (ergo-T pro).

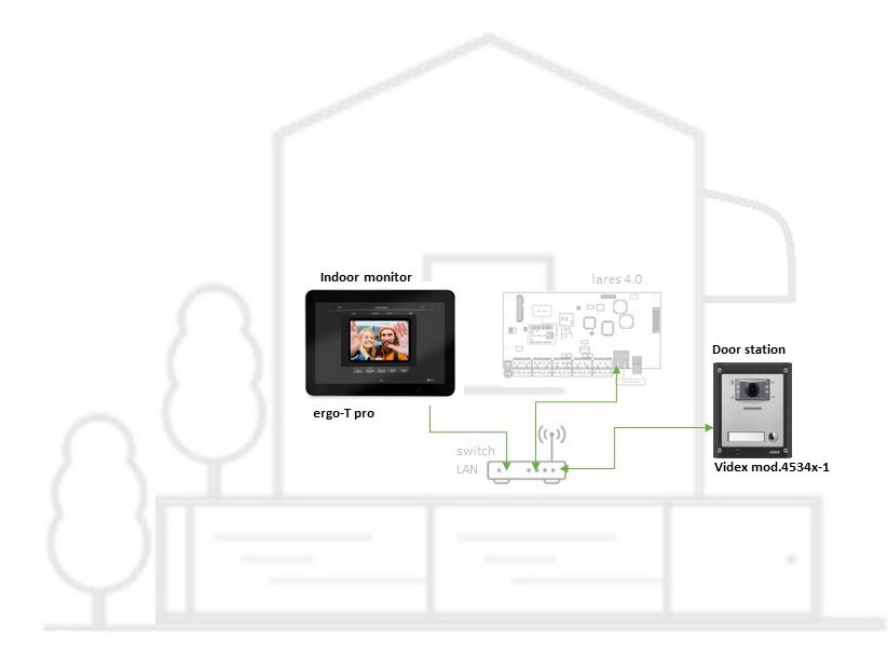

The outdoor station of the Videx SIP Video Intercom is connected to the same LAN network as the lares 4.0 by means of a LAN switch.

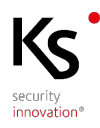

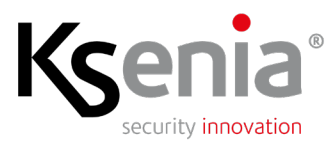

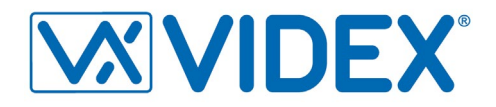

#### Installation instructions for wiring the outputs directly to the Videx Video Intercom

The connection terminal blocks for outputs 1 and 2 are described in the following table:

| Relay 1 | NO1 | Relay 1 normally open contact   | MAX     |
|---------|-----|---------------------------------|---------|
|         | NC1 | Relay 1 normally closed contact | 12 – 24 |
|         | C1  | Relay 1 common contact          | Vac/dc  |
| Relay 2 | NO2 | Relay 2 normally open contact   | 2A      |
|         | NC2 | Relay 2 normally closed contact |         |
|         | C2  | Relay 2 common contact          |         |

#### Videx device: outdoor station configuration

Establish a connection via LAN from a PC and the Videx outdoor station by using Videx IPure WIZARD configuration software for Videx IP System, supplied with the product, and follow the instructions described below.

#### **Outputs configuration**

Open the outputs configuration page of the outdoor station.

| Outdoor Panel Settings                                                                                                    |                                                                                                    |                                                                                                    |                                                                            |                            |                                                                                                    |                                                                                                    |
|----------------------------------------------------------------------------------------------------|----------------------------------------------------------------------------------------------------|----------------------------------------------------------------------------------------------------|----------------------------------------------------------------------------|----------------------------|----------------------------------------------------------------------------------------------------|----------------------------------------------------------------------------------------------------|
| JTDOOR PANEL SETTINGS                                                                                                    |                                                                                                    |                                                                                                    |                                                                            |                            |                                                                                                    |                                                                                                    |
| VICE MODEL: 4534X                                                                                                    |                                                                                                    |                                                                                                    |                                                                            |                            |                                                                                                    | Analy All Char                                                                                        |
| V VERSION: 1.3.0                                                                                                    | HW VERSIC                                                                                                    | W: 001                                                                                                    |                                                                            |                            |                                                                                                    | Apply All Cliat                                                                                       |
| VICE IP: 192.168.2.1                                                                                                    | 80                                                                                                    |                                                                                                    |                                                                            |                            |                                                                                                    | Undata Circu                                                                                          |
| IBNET MASK: 255.255.25                                                                                                    | 5.0                                                                                                    |                                                                                                    |                                                                            |                            |                                                                                                    | Update rinnv                                                                                          |
| 192.168.2.1                                                                                                    |                                                                                                    |                                                                                                    |                                                                            |                            |                                                                                                    |                                                                                                    |
| NS 1: 8.8.8.8                                                                                                    |                                                                                                    |                                                                                                    |                                                                            |                            |                                                                                                    |                                                                                                    |
| IS 2: 8.8.4.4                                                                                                    |                                                                                                    |                                                                                                    |                                                                            |                            |                                                                                                    |                                                                                                    |
| EVICE ID: 180                                                                                                    |                                                                                                    |                                                                                                    |                                                                            |                            |                                                                                                    |                                                                                                    |
| VICE DESCRIPTION: Door Panel                                                                                                    |                                                                                                    |                                                                                                    |                                                                            |                            |                                                                                                    |                                                                                                    |
|                                                                                                    |                                                                                                    |                                                                                                    |                                                                            |                            |                                                                                                    | _                                                                                                    |
| GENERAL BUTTON                                                                                                    | INPUTS                                                                                                    | OUTPUTS                                                                                                    | ACCESS<br>CONTROL                                                          | SIP                        | RTSP<br>HTTP                                                                                                    | ADV.                                                                                                  |
| RTSP SERVER SETTINGS                                                                                                    |                                                                                                    |                                                                                                    |                                                                            |                            |                                                                                                    |                                                                                                    |
| Fnahle RTSP Server                                                                                                    | RTSP List                                                                                                    | ten Port: 554                                                                                                    |                                                                            |                            | RTP Video P                                                                                                    | Port: 12000                                                                                           |
| and an able renor berrer                                                                                                    |                                                                                                    | Enable PTER Knop Aliva                                                                                                    |                                                                            |                            |                                                                                                    |                                                                                                    |
|                                                                                                    | East                                                                                                    | la DTCD Koop Aliv                                                                                                    |                                                                            | DTCD #                     | aan Aliwa Timaawit                                                                                                    | (a) 20                                                                                                |
|                                                                                                    | 📝 Enab                                                                                                    | le RTSP Keep Alive                                                                                                    | •                                                                          | RTSP K                     | eep Alive Timeout                                                                                                    | (s): <b>30</b>                                                                                        |
|                                                                                                    | <b>.</b> Enab<br>H264 Payloa                                                                                                    | le RTSP Keep Alive                                                                                                    | •                                                                          | RTSP K                     | eep Alive Timeout                                                                                                    | (s): <b>30</b>                                                                                        |
|                                                                                                    | ♥ Enabl<br>H264 Payloa<br>Stri                                                                                                    | e RTSP Keep Alive                                                                                                    | •<br>•                                                                     | RTSP K                     | 'eep Alive Timeout                                                                                                    | (s): 30                                                                                               |
|                                                                                                    | <b>▼</b> Enabl<br>H264 Payloa<br>Stre                                                                                                    | le RTSP Keep Alive<br>ad Type: 102<br>eam Url: rtsp://1                                                                                                    | ₽<br>▼<br>92.168.2.180:55                                                  | RTSP K                     | 'eep Alive Timeout                                                                                                    | <i>(s):</i> 30                                                                                        |
| HTTP SERVER SETTINGS                                                                                                    | <b>₹</b> Enab.<br>H264 Payloa<br>Stre                                                                                                    | e RTSP Keep Alive                                                                                                    | 92. 168. 2. 180: 554                                                       | RTSP K                     | 'eep Alive Timeout                                                                                                    | (s): 30<br>Defaults                                                                                   |
| HTTP SERVER SETTINGS                                                                                                    | <b>₹</b> Enable<br>H264 Payloa<br>Stra                                                                                                    | le RTSP Keep Alive<br>ad Type: 102<br>eam Url: rtsp://1<br>HTTP Listen Port                                                                                                 | 92.168.2.180:55<br>; 80                                                    | RTSP K                     | 'eep Alive Timeout                                                                                                    | (s): 30<br>Defaults                                                                                   |
| HTTP SERVER SETTINGS                                                                                                    | <b>₹</b> Enab.<br>H264 Payloa<br>Stra                                                                                                    | le RTSP Keep Alive<br>ad Type: 102<br>eam Url: rtsp://1<br>HTTP Listen Port                                                                                                 | 92. 168. 2. 180: 55<br>; 80                                                | RTSP K                     | 'eep Alive Timeout                                                                                                    | (s): 30<br>Defaults                                                                                   |
| HTTP SERVER SETTINGS                                                                                                    | ₹ Enab<br>H264 Payloa<br>Stra                                                                                                    | le RTSP Keep Alive<br>ad Type: 102<br>eam Url: rtsp://1<br>HTTP Listen Port                                                                                                 | 92. 168. 2. 180:55-<br>2. 80                                               | RTSP K                     | 'eep Alive Timeout                                                                                                    | (s): 30<br>Defaults                                                                                   |
| HTTP SERVER SETTINGS  G Enable HTTP Server  Enable Authentication  Enable Outputs Control Page                                                                                                    | ₹ Enabi<br>H264 Payloa<br>Stro<br>Re                                                                                                    | le RTSP Keep Aliva<br>ad Type: 102<br>eam Url: rtsp://1<br>HTTP Listen Port                                                                                                 | e<br>92. 168. 2. 180: 55:<br>; 80<br>; Disabled                            | RTSP k<br>4<br>▼ http://19 | eep Alive Timeout                                                                                                    | (g): 30<br>Defaults                                                                                   |
| HTTP SERVER SETTINGS                                                                                                    | ₹ Enab<br>H264 Payloa<br>Stri<br>Re<br>[REL]                                                                                                    | le RTSP Keep Aliva<br>ad Type: 102<br>eam UH: rtsp://1<br>HTTP Listen Port<br>efresh Timeout (s)<br>AY/1/TRIG                                                               | <ul> <li>92.168.2.180:55:</li> <li>80</li> <li>Disabled</li> </ul>         | RTSP k                     | eep Alive Timeout<br>2. 168. 2. 180/RELA<br>2. 168. 2. 180/RELA                                                                                             | (g): 30<br>Defaults<br>WS.HTML<br>W/L/TRIG                                                            |
| HTTP SERVER SETTINGS  G Enable HTTP Server Enable Authentication Enable Outputs Control Page Output 1 Trig URL Output 2 Trig URL Output 2 Trig URL                                                                                      | ✓ Enable<br>H264 Payloa<br>Stri<br>Re<br>/REL1<br>/REL1                                                                                                    | le RTSP Keep Aliva<br>ad Type: 102<br>eam UH: rtsp://1<br>HTTP Listen Port<br>efresh Timeout (s)<br>AY/1/TRIG<br>AY/2/TRIG                                                  | 92. 168. 2. 180:55*<br>7 80<br>7 Disabled                                  | RTSP k                     | eep Alive Timeout<br>2. 168.2. 180/RELA<br>2. 168.2. 180/RELA<br>2. 168.2. 180/RELA                                                                         | (6): 30<br>Defaults<br>WS.HTML<br>W/L/TRIG<br>W/2/TRIG                                                |
| HTTP SERVER SETTINGS   Enable HTTP Server Enable Authentication  Enable Outputs Control Page  Output 1 Trig URL Output 2 Trig URL Output 1 Read Status URL                                                                              | ₹ Enab<br>H264 Payloa<br>Stri<br>Re<br>/REL/<br>/REL/<br>/REL/                                                                                             | le RTSP Keep Aliva<br>ad Type: 102<br>eam Url: rtsp://1<br>HTTP Listen Port<br>efresh Timeout (s)<br>AY/1/TRIG<br>AY/1/TRIG<br>AY/1/GETSTATI                                | e 92.166.2.180:55 7 80 7 Disabled 15                                       | RTSP k                     | eep Alive Timeout<br>2. 168. 2. 180, REL A<br>2. 168. 2. 180, REL A<br>2. 168. 2. 180, REL A<br>2. 168. 2. 180, REL A                                       | (6): 30<br>Defaults<br>IYS.HTML<br>IY/1/TRIG<br>IY/1/GETSTATUS                                        |
| HTTP SERVER SETTINGS                                                                                                    | ₹ Enab<br>H264 Payloo<br>Stri<br>Re<br>/REL<br>/REL<br>/REL                                                                                                | le RTSP Keep Aliva<br>ad Type: 102<br>eam Uri: rtsp://1<br>HTTP Listen Port<br>efresh Timeout (s)<br>AY/1/TRIG<br>AY/2/TRIG<br>AY/2/GETSTATL<br>AY/2/GETSTATL               | e 92. 168. 2. 180:55:                                                      | RTSP k                     | eep Alive Timeout<br>2. 168. 2. 180/RELA<br>2. 168. 2. 180/RELA<br>2. 168. 2. 180/RELA<br>2. 168. 2. 180/RELA<br>2. 168. 2. 180/RELA                        | (6): 30<br>Defaults<br>WS.HTML<br>W/1/TRIG<br>W/1/REIG<br>W/1/REITSTATUS<br>W/1/REITSTATUS            |
| HTTP SERVER SETTINGS  G Enable HTTP Server Enable Authentication G Enable Outputs Control Page  Output 1 Trig URL Output 2 Trig URL Output 1 Read Status URL Output 1 Read Status URL Output 2 Read Status URL Output 2 Read Status URL | Enable     H264 Payloa     Str      Re      ReL      /REL      /REL      /REL      //REL      //REL      //REL      //REL      //REL      //REL      //REL | ele RTSP Keep Alway<br>ad Type: 102<br>eam Url: rtsp://1<br>HTTP Listen Port<br>efresh Timeout (s)<br>AY/1/TRIG<br>AY/2/TRIG<br>AY/2/TRIG<br>AY/2/GETSTATL<br>AY/2/GETSTATL | 92. 168.2. 180:55<br>92. 168.2. 180:55<br>80<br>Disabled<br>JS<br>JS<br>JS | RTSP k                     | eep Alive Timeout<br>2. 168. 2. 180/RELA<br>2. 168. 2. 180/RELA<br>2. 168. 2. 180/RELA<br>2. 168. 2. 180/RELA<br>2. 168. 2. 180/RELA<br>2. 168. 2. 180/RELA | (6): 30<br>Defaults<br>V/S.HTML<br>W/L/TRIG<br>W/L/TRIG<br>W/L/TRIG<br>W/L/REISTATUS<br>M/L/GETSTATUS |

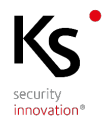

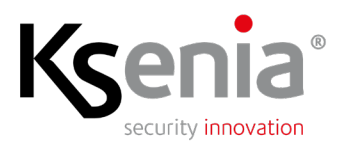

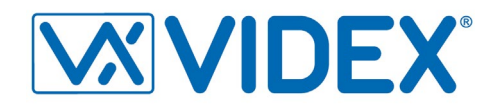

In the configuration page of the Videx IPure WIZARD software, the data shown in the fields, indicated in the following table, must match with the configuration of lares 4.0: from Installer web interface, IP Devices menu -> Video Intercom menu.

| Matching configuration table Videx -> lares 4.0 |                                           |  |  |  |  |  |  |
|-------------------------------------------------|-------------------------------------------|--|--|--|--|--|--|
| Videx IPure WIZARD                              | Installer -> IP Devices -> Video Intercom |  |  |  |  |  |  |
| Device IP                                       | IP Address                                |  |  |  |  |  |  |
| HTTP port                                       | HTTP port                                 |  |  |  |  |  |  |
| Enable Authentication not enabled (default)     | Authentication type = None                |  |  |  |  |  |  |
| Enable Authentication enabled (Username and     | Authentication type = Digest              |  |  |  |  |  |  |
| Password also required)                         | (+ Username and Password)                 |  |  |  |  |  |  |
| Output 1 Trig URL                               | Output 1: Resource path                   |  |  |  |  |  |  |
| Output 2 Trig URL                               | Output 2: Resource path                   |  |  |  |  |  |  |

**NOTE**: Videx mod.4534x-1 only use HTTP protocol for the outputs.

#### Direct SIP call to outdoor station configuration

1) Open BUTTON Tab., choose BUTTON INT.1 and click on <Sip Call Disabled>.

| 🔯 Outdoor Panel Set | ttings        |           |                 |         |     |      |      | ? ×                |
|---------------------|---------------|-----------|-----------------|---------|-----|------|------|--------------------|
| OUTDOOR PANEL SE    | TTINGS        |           |                 |         |     |      |      |                    |
| DEVICE MODEL;       | 4534X         |           |                 |         |     |      |      | Apply All Chappens |
| FW VERSION:         | 1.3.0         | HW VERS.  | ION: 001        |         |     |      |      | Apply All Changes  |
| DEVICE IP;          | 192.168.2.1   | 180       |                 |         |     |      |      | Undato Eiropuaro   |
| SUBNET MASK:        | 255.255.25    | 5.0       |                 |         |     |      |      | opdate riniware    |
| GATEWAY IP:         | 192.168.2.1   |           |                 |         |     |      |      |                    |
| DNS 1:              | 8.8.8.8       |           |                 |         |     |      |      |                    |
| DNS 2:              | 8.8.4.4       |           |                 |         |     |      |      |                    |
| DEVICE ID:          | 180           |           |                 |         |     |      |      |                    |
| DEVICE DESCRIPTION  | Door Panel    |           |                 |         |     |      |      |                    |
|                     |               |           |                 |         |     |      |      |                    |
|                     |               |           |                 |         |     |      |      | 1                  |
| GENERAL             | BUTTON        | INPUTS    | OUTPUTS         | CONTROL | SIP | HTTP | ADV. |                    |
| CALL MATCHING       |               |           |                 |         |     |      |      |                    |
| Choose Button:      |               |           |                 |         |     |      |      |                    |
| BUTTON INT.         | 1             | •         | Sip Call Di     | sabled  | -   |      |      |                    |
|                     |               |           |                 |         |     |      |      |                    |
|                     |               |           |                 |         |     |      |      |                    |
|                     | C             | ascade: 🛄 | Call Intercoms: |         |     |      |      |                    |
|                     |               |           |                 |         |     |      |      |                    |
|                     |               |           |                 |         |     |      |      |                    |
| Available Interco   | oms:          |           |                 |         |     |      |      |                    |
|                     |               | •         |                 |         |     |      |      |                    |
|                     |               |           |                 |         |     |      |      |                    |
|                     | +             |           |                 |         |     |      |      |                    |
|                     |               |           |                 |         |     |      |      |                    |
|                     |               |           |                 |         |     |      |      |                    |
|                     |               |           |                 |         |     |      |      |                    |
|                     |               |           |                 |         |     |      |      |                    |
| 106                 | entity Button |           |                 |         |     |      |      |                    |
|                     |               |           |                 |         |     |      |      |                    |
|                     |               |           |                 |         |     |      |      |                    |
|                     |               |           |                 |         |     |      |      |                    |
|                     |               |           |                 |         |     |      |      |                    |
|                     |               |           |                 |         |     |      |      |                    |

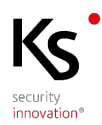

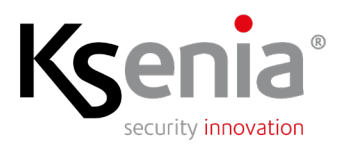

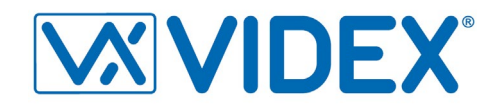

 Enable direct call on the external button <Direct IP SIP Call> and enter IP Address and port of the device to call (ergo-T pro keypad) <e.g.: 192.168.1.56:5060>.

| Outdoor Fane    | settings        |            |                | and the second second | -   |      | -    |                   |
|-----------------|-----------------|------------|----------------|-----------------------|-----|------|------|-------------------|
| OUTDOOR PANE    | LSETTINGS       |            |                |                       |     |      |      |                   |
| DEVICE MODEL:   | 4534X           |            |                |                       |     |      |      |                   |
| FW VERSION:     | 1.3.0           | HW VERS    | ION: 001       |                       |     |      | ('   | Apply All Changes |
| DEVICE IP:      | 192.168.2       | 2.180      |                |                       |     |      | _    |                   |
| SUBNET MASK:    | 255.255.2       | 255.0      |                |                       |     |      |      | Update Firmware   |
| GATEWAY IP:     | 192.168.2       | 2.1        |                |                       |     |      |      |                   |
| DNS 1:          | 8.8.8.8         |            |                |                       |     |      |      |                   |
| DNIS 2:         | 8.8.4.4         |            |                |                       |     |      |      |                   |
| DEVICE ID:      | 180             |            |                |                       |     |      |      |                   |
| DEVICE DESCRIPT | TON: Door Pan   | el         |                |                       |     |      |      |                   |
| GENERAL         | BOTTON          | INPOTS     | 0012013        | CONTROL               | 51P | HTTP | ADV. |                   |
| CALL MATCH      | IING            |            |                |                       |     |      |      |                   |
| Choose But      | ton:            |            |                |                       |     |      |      |                   |
| BUTTON I        | NT. 1           | -          | Direct IP      | SIP Call:             | -   |      |      |                   |
|                 |                 |            |                |                       |     |      |      |                   |
|                 |                 |            | 192.168.1      | .56:5060              |     |      |      |                   |
|                 |                 | Cascade: 📃 |                |                       |     |      |      |                   |
|                 |                 | 0          | all Intercoms; |                       |     |      |      |                   |
|                 |                 |            |                |                       |     |      |      |                   |
|                 |                 |            |                |                       |     |      |      |                   |
| Available In    | tercoms:        |            |                |                       |     |      |      |                   |
|                 |                 | •          |                |                       |     |      |      |                   |
|                 | 4               |            |                |                       |     |      |      |                   |
|                 | ,               |            |                |                       |     |      |      |                   |
|                 |                 |            |                |                       |     |      |      |                   |
|                 |                 |            |                |                       |     |      |      |                   |
|                 |                 |            |                |                       |     |      |      |                   |
|                 |                 |            |                |                       |     |      |      |                   |
|                 | Identify Buttor |            |                |                       |     |      |      |                   |
|                 | Identify Buttor | 1          |                |                       |     |      |      |                   |
|                 | Identify Buttor | 1          |                |                       |     |      |      |                   |
|                 | Identify Buttor | 1          |                |                       |     |      |      |                   |
|                 | Identify Buttor | 1          |                |                       |     |      |      |                   |
|                 | Identify Buttor | 1          |                |                       |     |      |      |                   |

Media Preview of direct SIP call from outdoor station configuration Open SIP Tab. and click on Media Preview check-box to enable it.

|                                   | rsettings                  |           |                  |                                                             |                          |                      |          |                | E .                       |
|-----------------------------------|----------------------------|-----------|------------------|-------------------------------------------------------------|--------------------------|----------------------|----------|----------------|---------------------------|
| JTDOOR PANE                       | L SETTINGS                 |           |                  |                                                             |                          |                      |          |                |                           |
| VICE MODEL:                       | 4534X                      |           |                  |                                                             |                          |                      |          | 100/           | All Changes               |
| V VERSION:                        | 1.3.0                      | HW VERS   | SION: 001        |                                                             |                          |                      |          | Арру           | All Changes               |
| VICE IP:                          | 192.168.3.                 | 160       |                  |                                                             |                          |                      |          |                |                           |
| IBNET MASK:                       | 255.255.25                 | 55.0      |                  |                                                             |                          |                      |          | Updat          | erirmware                 |
| ATEWAY IP:                        | 192.168.3.                 | 1         |                  |                                                             |                          |                      |          |                |                           |
| VS 1:                             | 8.8.8.8                    |           |                  |                                                             |                          |                      |          |                |                           |
| VS 2:                             | 8.8.4.4                    |           |                  |                                                             |                          |                      |          |                |                           |
| EVICE ID:                         | 180                        |           |                  |                                                             |                          |                      |          |                |                           |
| EVICE DESCRIPT                    | TON: Door Pane             | (         |                  |                                                             |                          |                      |          |                |                           |
|                                   |                            |           |                  |                                                             |                          |                      |          |                |                           |
| GENERAL                           | BUTTON                     | INPUTS    | OUTPUTS          | ACCESS<br>CONTROL                                           | SIP                      | RTSP<br>HTTP         | A        | DV.            |                           |
| -CLIENT SET                       | TINGS                      |           |                  |                                                             |                          |                      |          | 🚺 Enable SIP ( | Client                    |
| User ID:                          | 101                        |           | Passi            | word:                                                       |                          | Local S.             | IP Port: | 5060           |                           |
| Auth. Name:                       | 101                        |           | Do               | main:                                                       |                          | RTP Aua              | io Port: | 5004           |                           |
| Server:                           |                            |           | Reg. Expiry Time | : (m):                                                      |                          | RTP Vide             | eo Port: | 5006           |                           |
|                                   | SIP Registration           | n         | Media Pre        | view: 🔽                                                     |                          | Server S.            | IP Port: | 5060           |                           |
| DTMF                              |                            |           |                  |                                                             |                          |                      |          |                |                           |
|                                   | 33                         |           | Open Relay       | <i>c 1</i> ; 6                                              |                          |                      |          |                |                           |
| SIP INF                           | 0                          |           | Open Relay       | (2: 7                                                       |                          |                      |          |                |                           |
|                                   | c                          |           |                  |                                                             |                          |                      | AUDI     | O CODEC        |                           |
| VIDEO CODE                        | <u>.</u>                   |           |                  |                                                             |                          |                      |          |                |                           |
| VIDEO CODE                        | Selected                   | t         |                  | H263 Frame Size                                             | 352x28                   | R (CTE)              | Availa   | able:          | Selected:                 |
| VIDEO CODE<br>Available:          | Selected                   | <i>t:</i> |                  | H263 Frame Size:                                            | 352x288                  | 8 (CIF) 🔻            | Availa   | able:          | Selected:                 |
| VIDEO CODE<br>Available:<br>H263+ | Selected<br>> H264<br>H263 | <i>t:</i> | ,                | H263 Frame Size:<br>4263+ Payload Type:                     | 352x288                  | B (CIF) •            | Availa   | able:          | Selected:<br>PCMU<br>PCMA |
| Available:                        | Selected<br>H264<br>H263   | <i>d:</i> | ,                | H263 Frame Size;<br>H263+ Payload Type;<br>H264 Frame Size; | 352x288<br>96<br>1280x77 | 3 (CIF)<br>20 (720p) | Availa   | able:          | Selected:<br>PCMU<br>PCMA |

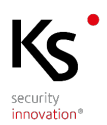

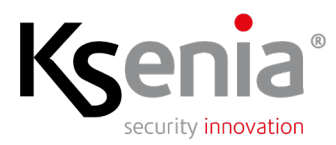

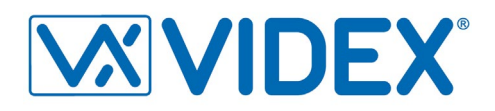

### lares 4.0: IP Video Intercom and Outputs configuration

Indoor monitor configuration (ergo-T pro) from Installer web server interface.

| Menu                                                                     | Field                                                           | Description                                                                                                    |  |  |  |  |
|--------------------------------------------------------------------------|-----------------------------------------------------------------|----------------------------------------------------------------------------------------------------|--|--|--|--|
| IP Devices -> Video Intercom                                             | Description                                                     | Give a name to the video intercom                                                                                                    |  |  |  |  |
| Brand section                                                            | Brand                                                           | Videx (preconfigured)                                                                                                    |  |  |  |  |
|                                                                          | Model                                                           | 4534x (preconfigured)                                                                                                    |  |  |  |  |
| Address section                                                          | IP Address*                                                     | Enter the static IP address of video intercom                                                                                                    |  |  |  |  |
|                                                                          | HTTP port*                                                      | Enter the HTTP port configured on the video intercom                                                                                                    |  |  |  |  |
| section HTTP Authentication                                              | Authentication type*                                            | HTTP authentication configured on the video intercom.<br>If Authentication is different from "none" also enter the<br>Username and Password configured on the video<br>intercom. |  |  |  |  |
| Output 1 section                                                         | Category**                                                      | Select a category from the list: <b>Light, Door or Gate</b> .<br>The category icon will be shown on the ergo-T pro as<br>first output button.                                    |  |  |  |  |
|                                                                          | Description                                                     | Enter a description to identifies the first button.<br>Description and icon will be shown as first output<br>button.                                                             |  |  |  |  |
|                                                                          | Resource path*                                                  | <b>RELAY/1/TRIG</b> (preconfigured): it is the resource path configured on the video intercom to activate the output 1.                                                          |  |  |  |  |
| Output 2 section                                                         | Category**                                                      | Select a category from the list: Light, Door or Gate.<br>The category icon will be shown on the ergo-T pro as<br>second output button.                                           |  |  |  |  |
|                                                                          | Description                                                     | Enter a description to identifies the first button.<br>Description and icon will be shown as second output<br>button.                                                            |  |  |  |  |
|                                                                          | Resource path*                                                  | <b>RELAY/2/TRIG</b> (preconfigured): It is the resource path configured on the video intercom to activate the output 2.                                                          |  |  |  |  |
| (*) See chapter <u>Videx device:</u><br>(**) If you don't use this outpu | outdoor station configuratio<br>ut, please leave this field emp | <u>n</u> and its submenus.<br>Ity and also the button will not be shown.                                                                                                    |  |  |  |  |

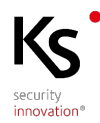

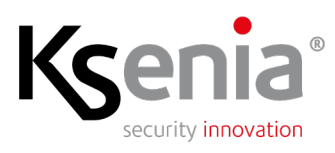

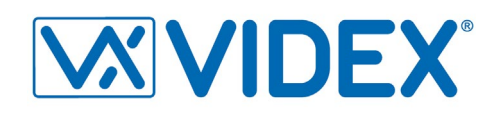

| Advanced Mode        | •            | Ksenia             |                            |        | ē 9                          |
|----------------------|--------------|--------------------|----------------------------|--------|------------------------------|
| Home                 | +            | Video Intercom     |                            |        |                              |
| Partitions           | ¢            | 1 - Intercom VIDEX | General                    | 0      | Address (2)                  |
| Hashtags             | #            |                    |                            |        |                              |
| Rooms/Maps           | 0            |                    | Description Intercom VIDEX |        | IP-Address<br>192.168.66.225 |
| Bus Peripherals      | 1            |                    |                            |        |                              |
| Wireless Peripherals | <u>((+))</u> |                    | Brand                      | 0      | B0                           |
| IP Devices           | î            |                    |                            |        |                              |
| ergo-T               |              |                    | Brand<br>Videx             |        | HTTP authentication          |
| Supervisors          |              |                    |                            |        | Authentication Type          |
| Cameras              |              |                    | 4534x                      |        | Digest                       |
| gemino IoT           |              |                    |                            |        | Usemame                      |
| Gatowaye             |              |                    | Output 1                   | 0      | admin                        |
| Video Intercom       |              |                    | Category                   |        | Password                     |
| video intercom       |              |                    | Gate                       | ~      |                              |
| Users management     | Ŕ            |                    | Description                |        |                              |
| Layout               | Ê            |                    | Cancello                   |        |                              |
| Time Schedulers      | O            |                    | Resource path              |        |                              |
| Chronothermostats    | ۲            |                    | /RELAY/1/TRIG              |        |                              |
| Consumption          | Ľ            |                    | Output 2                   | 0      |                              |
| Cronotermostati      | 0            |                    | Category                   |        |                              |
| Gestione Consumi     | Ķ            |                    | Light                      | $\sim$ |                              |
|                      |              |                    | Description                |        |                              |
|                      |              |                    | Luce                       |        |                              |
|                      |              |                    | Resource path              |        |                              |
|                      |              |                    | /RELAY/2/TRIG              |        |                              |
|                      |              |                    |                            |        | •                            |

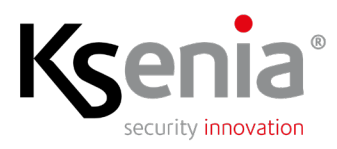

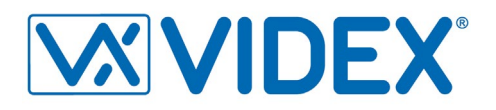

## Compatible versions

|          | lares 4.0 | lares 4.0 user App for ergo-T | Videx                    |
|----------|-----------|-------------------------------|--------------------------|
| Software | 1.35.1    | 2.18.17                       | Videx IPure Wizard 2.7.0 |
| Firmware | 1.103.6   | -                             | 1.3.0 (minimum version)  |

## Quantity data

| lares 4.0 models                                         | wls 96 | 16 | 40 | 40 wls | 140 wls | 644 wls |
|----------------------------------------------------------|--------|----|----|--------|---------|---------|
| Maximum number of IP<br>Video Intercom (door<br>station) | 1      | 1  | 1  | 1      | 1       | 1       |
| ergo-T pro (indoor<br>monitor)                           | 1      | 2  | 4  | 4      | 8       | 14      |

Ksenia Security SpA reserves the right to change or update the information contained in this document at any time and without notice and is not responsible for any errors or omissions.

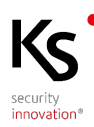